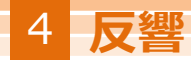

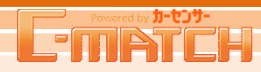

物件や販売店舗のカスタマーからの反響が確認できます。物件登録や問合せ回答へのお取り組み状況を確認して反響UPにつなげましょう!

# 1 反響分析画面へアクセス

トップ画面のグローバルナビ反響の『反響分析』か、 ショートカットメニューの『反響分析』をクリックし、 反響分析画面へ移動します。

| Powered by #-t2/#-              | トップ 物件管理 問合せ管理 |                       | <u>設定</u><br>→ <u>相場情報</u>                                           |
|---------------------------------|----------------|-----------------------|----------------------------------------------------------------------|
| ショートカットメニュー                     | 未回答問合せ 💋 🛁     | 区 <u> </u>            | 重要なお知らせ                                                              |
| 物件管理                            | 新着 0 2日目 0     | 反響(期間別)               |                                                                      |
| 新規物件登録                          | 未回答の問合せはござい    |                       | ・指載指示を解除させて頂いた初年かのります<br>→ <u>掲載解除物件一覧</u>                           |
| 登録物件一覧                          |                |                       | 広告管理                                                                 |
| <u>個人宛見積書一覧</u><br>車両紹介・プライスシート | 来客状況 🏌 🛶 🏌     | 2017/01/11現在          |                                                                      |
| <u>一覧</u><br>在庫紹介シート            | 月間             | 実績 予測                 | 0台/0台(残0台) 0台/0台(残0台)                                                |
| └ <u>新規作成</u><br>└ 左庫紹介?ノート→覧   | 詳細閲覧数 メー       | ・ル問合せ数    電話問合せ数      | お知らせ                                                                 |
| <u>他メディア掲載指示一覧</u><br>株式の美元王    | 100-5-         | 5-                    | 年末年始の各スケジュールについて<br>あ客様サポートセンター入居ビルの法定停電につい                          |
| 四个计算理                           | 60-3-          | 3-                    | ▲<br><u>C-MATCH 登録済みメールアドレス確認のご案内</u><br>10月20日(木)21日(金)お客様サポートセンター体 |
| 同合せ一覧                           | 20 - 1 -       | 1-                    | 業いたします<br>夏季休暇中の各スケジュールについて                                          |
| お気に入りメッセージー                     | 12月 1月         | 12月 1月 12月 1月         | 1042-14-23字英画語19 24字不至5024<br>掲載店舗情報                                 |
| 豆塑                              | 2016.12 0      | 0 0                   | A1100-00                                                             |
| 反響分析                            |                |                       |                                                                      |
|                                 | AP 閲覧数         | <u>して入り室液</u> 価格見迫し登録 |                                                                      |
|                                 |                |                       |                                                                      |

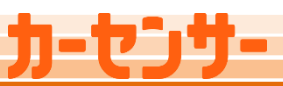

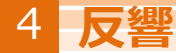

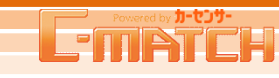

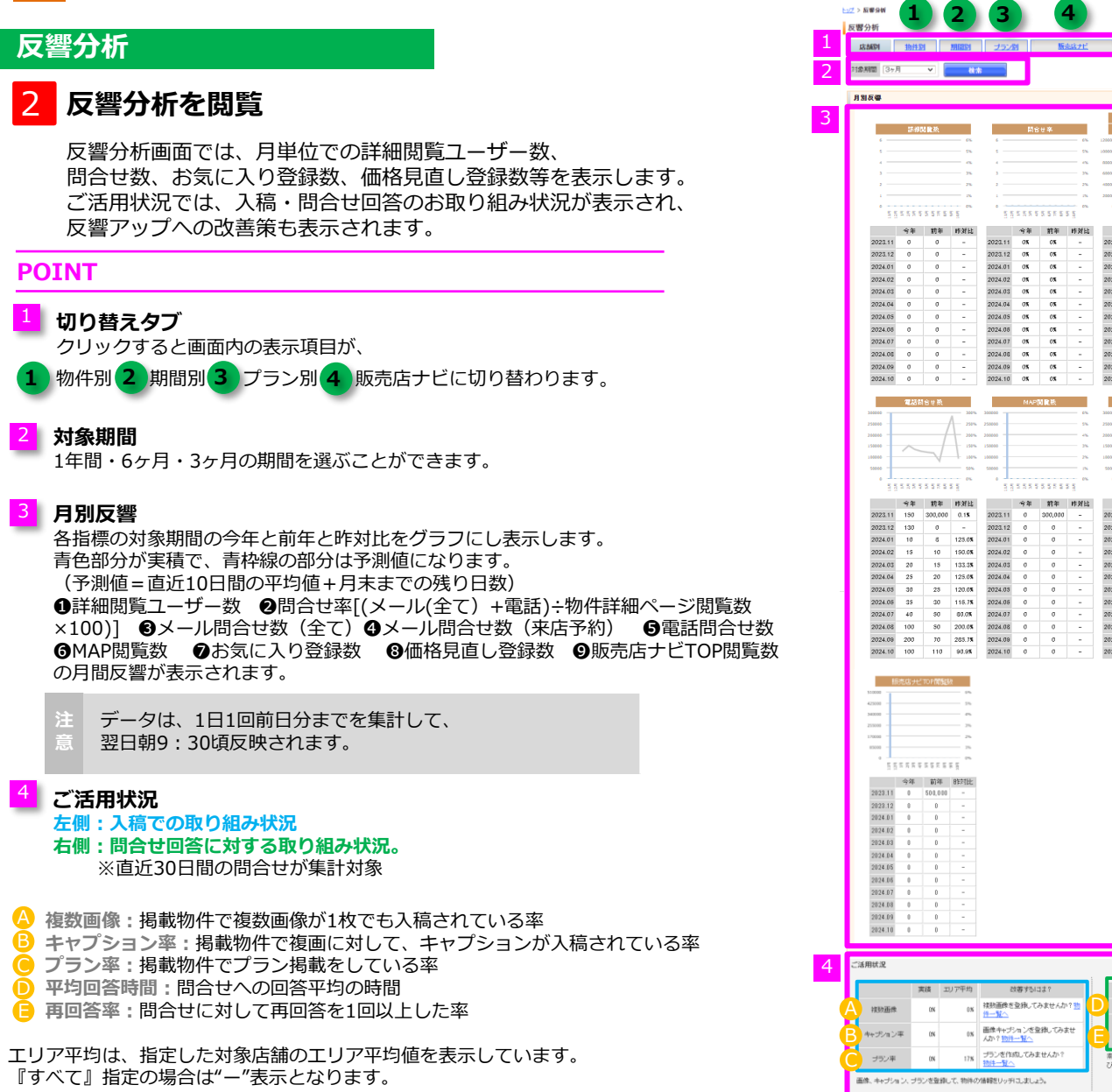

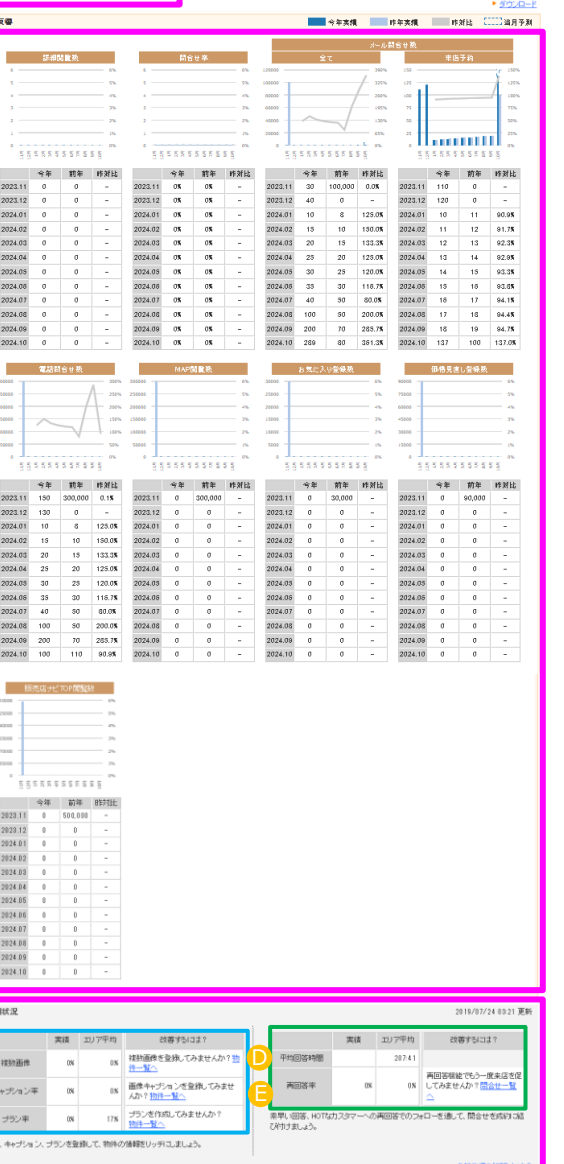

• **G**TT

2020/10/02 12:45 更新

4

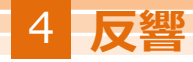

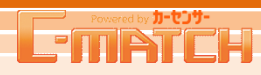

# [反響情報] 物件別

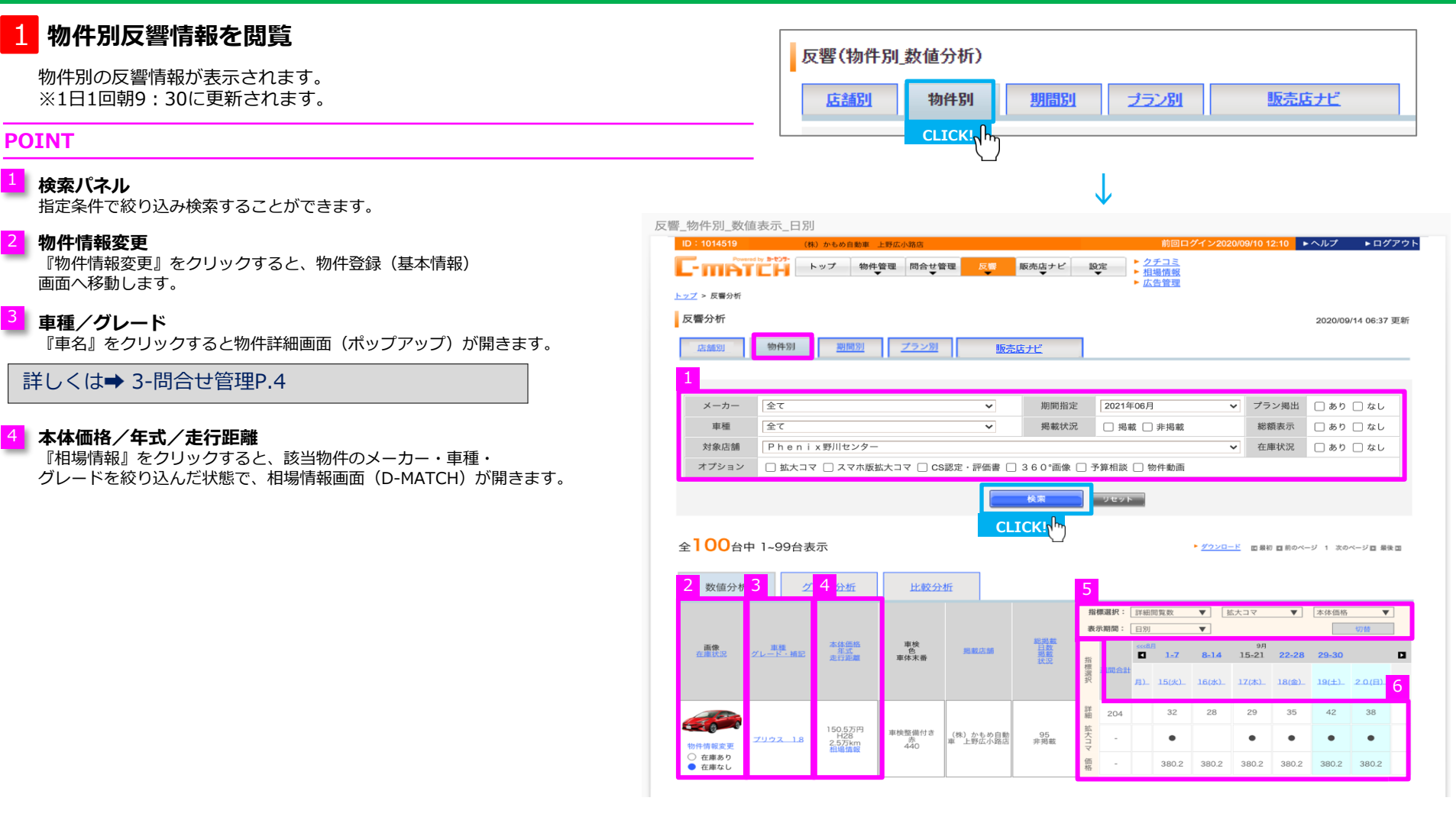

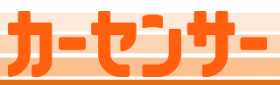

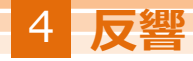

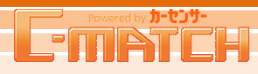

# [反響情報] 物件別

# 1 物件別反響情報を閲覧 つづき

### POINT

## 5 表示切り替えボタン

6 の一覧表示内容の指標を"プルダウン"で切り替えをし『切替』で反映されます。 反響指標の詳細内容は右記の表を参照して下さい。

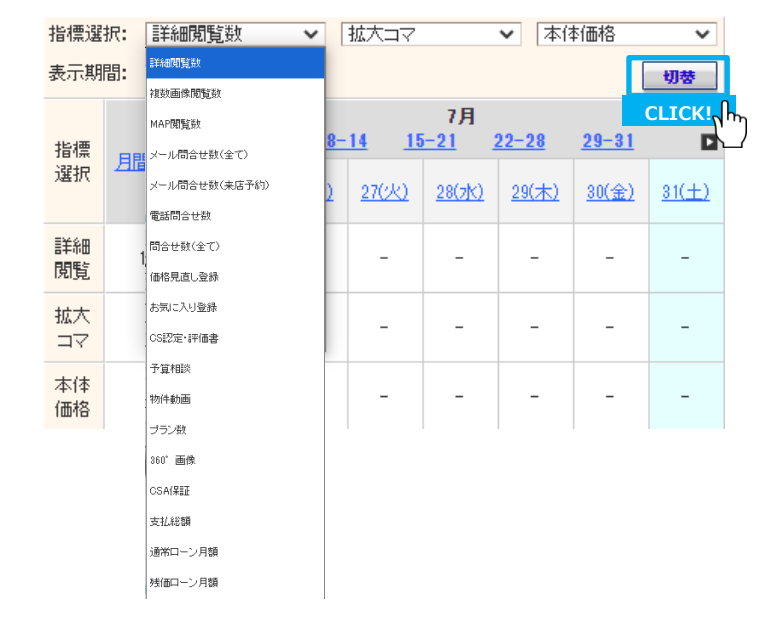

# <mark>6</mark> 反響数

5 で選択された指標の反響数が表示されます。反響指標の見方は右記の表を参照して下さい。

月を跨いで6日間は **「** から反響数値をさかのぼって閲覧することができます。 日付毎に並び替えができますが、上段の反響指標の数値でのみ並びかえられます。

### 反響指標の見方

| 詳細閲覧数             | 物件詳細ページの閲覧ユーザー数          |  |  |  |  |
|-------------------|--------------------------|--|--|--|--|
| 複数画像閲覧数           | 複数画像のページビュー数             |  |  |  |  |
| MAP閲覧数            | 地図ページの閲覧ユーザー数            |  |  |  |  |
| メール問合せ数(全て)       | 物件へのメール問合せ(来店予約含む)件数     |  |  |  |  |
| メール問合せ数(来店<br>予約) | 物件への来店予約問合せ数             |  |  |  |  |
| 電話問合せ数            | 物件への電話問合せ件数              |  |  |  |  |
| 問合せ数(全て)          | 物件へのメール問合せ数(全て)+電話問合せ数   |  |  |  |  |
| 価格見直し登録           | 価格見直しメールに登録したユーザー数       |  |  |  |  |
| お気に入り登録           | お気に入り登録したユーザー数           |  |  |  |  |
| 拡大コマ              | 拡大コマの掲載があると"●"が表示されます    |  |  |  |  |
| CS認定・評価書          | CS認定の掲載があると"●"が表示されます    |  |  |  |  |
| 予算相談              | 予算相談ボタンの掲載があると"●"が表示されます |  |  |  |  |
| 物件動画              | 物件動画の掲載があると"●"が表示されます    |  |  |  |  |
| プラン数              | プランの掲載数を表示します(0,1,2)     |  |  |  |  |
| 360°画像            | 360°画像の掲載があると"●"が表示されます  |  |  |  |  |
| CSA保証             | CSA保証の掲載があると"●"が表示されます   |  |  |  |  |
| 本体価格              | 前回掲載金額から変更されている場合は、      |  |  |  |  |
| 支払総額              | 背景がオレンジ色に表示されます          |  |  |  |  |

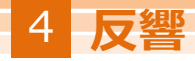

# [反響情報] 期間別

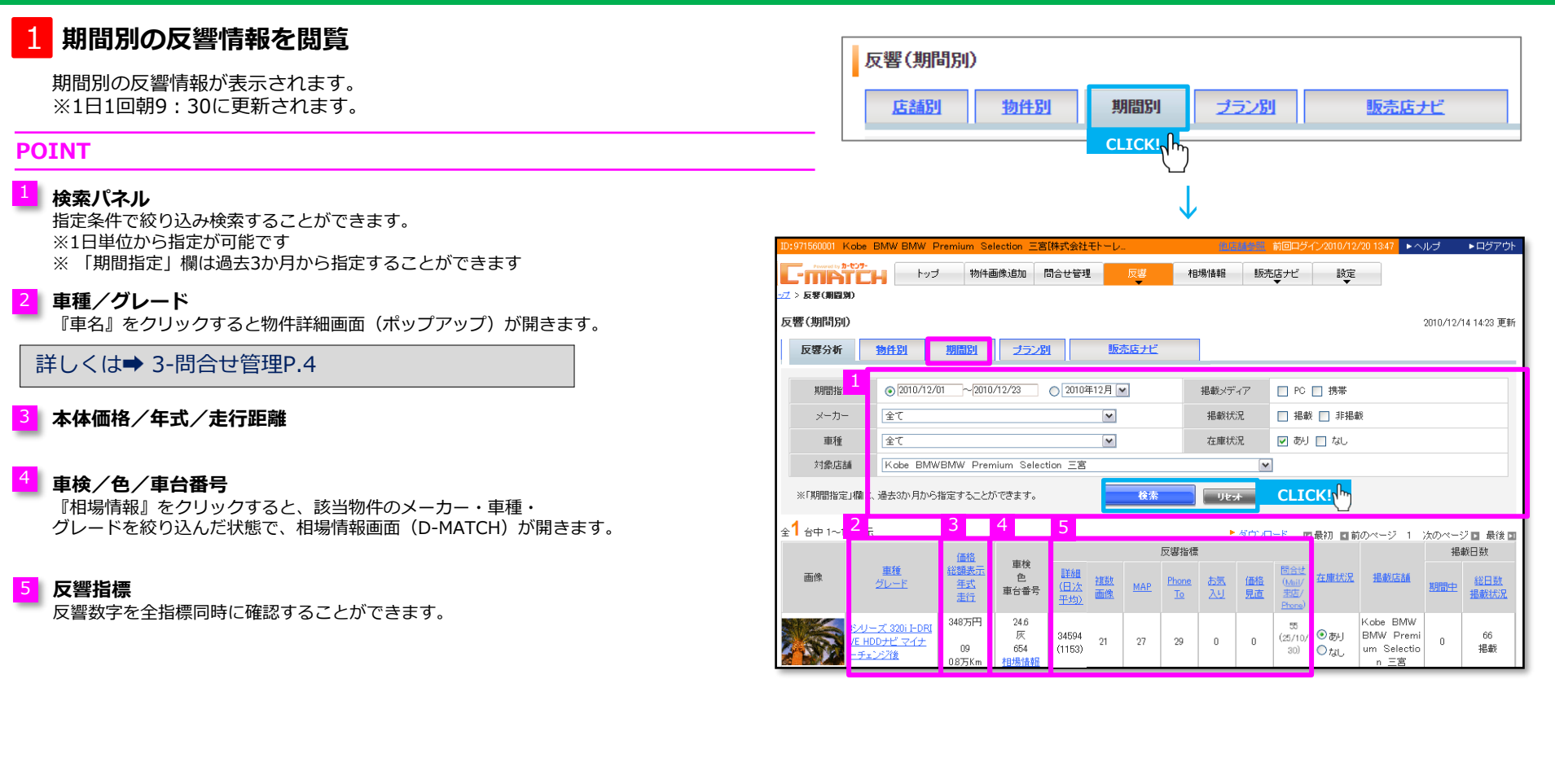

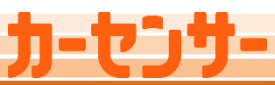

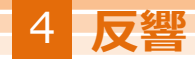

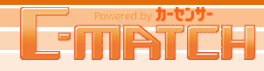

販売店ナビ

## 反響分析

# [反響情報] プラン別

反響(ブラン別)

店舗別

<u>物件別</u>

期間別

ブラン別

CLICK!

# 1 プラン別の反響情報を閲覧

プラン別の反響情報が表示されます。 ※1日1回朝9:30に更新されます。

### POINT

#### 検索パネル

指定条件で絞り込み検索することができます。 プラン内容で絞り込みも可能です。

#### <mark>2</mark> プラン情報変更

『プラン情報変更』をクリックすると、物件登録(プラン)画面へ移動します。

## 3 車種/グレード

『車名』をクリックすると物件詳細画面(ポップアップ)が開きます。

詳しくは⇒ 3-問合せ管理P.4

#### 本体価格/年式/走行距離

『相場情報』をクリックすると、該当物件のメーカー・車種・ グレードを絞り込んだ状態で、相場情報画面(D-MATCH)が開きます。

## 5 ダウンロード

絞り込んだ検索結果の一覧をCSVファイルに出力できます。

### 6 反響数

メール問合せ(全て)と来店予約数と支払総額が表示されます。 前回掲載金額から支払総額が変更されている場合は、 背景がオレンジ色に表示されます。

| > 反撃(プラン別)                                                                                                |                                           | _                                                                    | <b>*</b>                                                                | 10/0 2 8-1                                           |                              |                                       | 1                                 |                                                                  | -                                                 | 0170                                                   |                                    |                                       |                                          | ¥                                                             |
|----------------------------------------------------------------------------------------------------|-------------------------------------------|----------------------------------------------------------------------|-------------------------------------------------------------------------|------------------------------------------------------|------------------------------|---------------------------------------|-----------------------------------|------------------------------------------------------------------|---------------------------------------------------|--------------------------------------------------------|------------------------------------|---------------------------------------|------------------------------------------|---------------------------------------------------------------|
| マ響(ブラン別)                                                                                                  |                                           |                                                                      |                                                                         |                                                      |                              |                                       | _                                 |                                                                  |                                                   |                                                        |                                    | 201                                   | 10/2/13 2                                | 0:04 更新                                                       |
| 反響分析                                                                                                    | 物件別                                       | 期間                                                                   | 80                                                                      | プラン別                                                 |                              | 亮居力                                   | 1                                 |                                                                  |                                                   |                                                        |                                    |                                       |                                          |                                                               |
| 期間指定                                                                                                    | 2010年5月                                   |                                                                      |                                                                         | 1                                                    |                              | 掲載>                                   | ディア                               | 🗖 PC                                                             | □ 携帯                                              |                                                        |                                    |                                       |                                          |                                                               |
| メーカー                                                                                                    | 選択してくだる                                   | さい                                                                   |                                                                         |                                                      | I                            | オプショ                                  | シ                                 | □ 拡大                                                             | 17 E I                                            | S認定 🗆                                                  | 予算相                                | 談 □ 物                                 | 件動画                                      |                                                               |
| 車種                                                                                                    | ブリウス                                      |                                                                      |                                                                         |                                                      | 1                            | プランキ                                  | 3出                                | 指定なし                                                             |                                                   |                                                        |                                    |                                       | •                                        |                                                               |
| 対象店舗                                                                                                    | すべて                                       |                                                                      |                                                                         |                                                      |                              |                                       |                                   | •                                                                |                                                   |                                                        |                                    |                                       |                                          |                                                               |
|                                                                                                    |                                           |                                                                      |                                                                         |                                                      | 検                            | \$                                    | リセッ                               |                                                                  | CLI                                               | CK!ղ <sup>ի</sup>                                      | )                                  |                                       |                                          |                                                               |
| : <mark>100</mark> 台中 1~5                                                                                 | 0台表示                                      |                                                                      |                                                                         |                                                      |                              | <ul> <li>Allow r</li> </ul>           |                                   |                                                                  |                                                   |                                                        |                                    |                                       |                                          |                                                               |
|                                                                                                    |                                           |                                                                      |                                                                         |                                                      | 5                            | - 201                                 |                                   | 最初 🖬                                                             | 向のページ                                             | 12                                                     |                                    | <u>iko</u>                            | ><-2 ►                                   | 最後 ▶                                                          |
| <sub>画像</sub><br>2   3                                                                                    | 車種/グレード<br>ブラン                            | <u>本体価格</u><br>年式<br>4 <mark>距離</mark>                               | 車検<br>色<br>魚社管理                                                         | 摄戴店舖                                                 | <b>5</b><br>総掲載<br>日数        | 指標<br>選択                              |                                   | 最初 回前<br><u>&lt;&lt;3月</u><br>回 1                                | 市のページ<br><u>-7 8-</u>                             | 12<br>14 15-                                           | 4月<br>- <u>21</u> :                | 次⑦<br>22-28                           | <u>29-31</u>                             | ● 嚴後 ■ 5月>>>                                                  |
| <sub>画像</sub><br>2    3                                                                                   | 車種/グレード<br>ブラン                            | 本住価格<br>年式<br><mark>4</mark> 距離                                      | 車検<br>色<br>貴社管理                                                         | 摄戴店舖                                                 | 5<br>総掲載<br>日数               | 当 <u>少</u> 」<br>指標<br>選択              | 月間合計                              | 最初 回前<br>( <u>&lt;&lt;3月</u><br>日 1<br>1(日)                      | 前のページ<br><u>-7 8-</u><br>-20kk)                   | 12<br>14 15-<br>2(sk)                                  | 4月<br>- <u>21</u> :<br>            | 22-28<br>5(金)                         | <u>29-31</u><br>6(+)                     | L 最後 ■<br>5月>>><br>マ(円)                                       |
| 2 3                                                                                                    | 車種/グレード<br>ブラン<br>リウス                     | 本体価格<br>年式<br>4 距離<br>157万円<br>H20                                   | 車検<br>色<br><u></u><br><u></u>                                           | 提載店舗<br>カーセンサーオート                                    | 5<br>総掲載<br>日数<br>7          | 1000000000000000000000000000000000000 | <u>ー</u> E 国<br>月間合計<br>。         | 最初 ■ 前<br><u>&lt;&lt;3月</u><br>■ <u>1</u><br>1(日)<br>-           | 前のページ<br><u>-7 8-</u><br>-<br>-<br>-              | 12<br><u>14 15-</u><br>9(#)<br>-                       | 4月<br>- <u>21</u> :<br>-<br>-      | 22-28<br>5(-2-)                       | <u>29-31</u><br>6(+)<br>-                | ■ 最後 ■<br>5月≫<br>7(日)<br>-<br>-                               |
| 画像<br>2 3<br>ジン情報変更                                                                                       | 車種/ <u>グレード</u><br>ブラン<br>リウス<br>G        | 本住価格<br>年式<br>1 距離<br>157万円<br>H20<br>5.8万Km<br>相場情報                 | 車検<br>色<br><u></u><br>角社管理<br>H24.10<br>白<br>2222222222                 | <u>掲載店舗</u><br>カーセンサーオート<br>新橋店                      | 5<br>総掲載<br>日数<br>7          | 指標<br>選<br>メール問会せ<br>総額               | <u>一</u> 下<br>月間合計<br>。<br>。      | 最初 ■ f                                                           | 前のページ<br><u>-7 8-</u><br>-<br>-<br>-              | 12<br><u>14</u> <u>15-</u><br>2(7k)<br>-<br>-<br>-     | 4月<br>- <u>21</u> :<br>-<br>-<br>- | <u>次</u> 亿<br>22-28<br>5(余)<br>-<br>- | <u>29-31</u><br>6(+)<br>-                | · 最後 □<br><u>5月≫</u><br>· · · · · · · · · · · · · · · · · · · |
| 画像<br>2 3<br>ジン:情報変更                                                                                      | 重種/ <u>グレード</u><br>ブラン<br>ブラン<br>リウス<br>3 | 本体価格<br>年式<br>4 確要<br>157万円<br>H20<br>5.8万km<br>相場情報                 | 車検<br>色<br>貫社管理<br>H24.10<br>白<br>ZZZZZZZZZZZZZZZZZZZZZZZZZZZZZZZZZZZ   | <u>掲数店舗</u><br>カーセンサーオート<br>新橋店                      | 5<br>総掲載<br>日数<br>7          | 指還<br>メール問合せ 総領<br>メー                 | 月間合計<br>0<br>0<br>-<br>0          | 最初 ■ 創<br><u>&lt;&lt;3月</u><br>■ <u>1</u><br>1(日)<br>-<br>-<br>- | 前のページ<br><u>-7 8-</u><br>コント<br>-<br>-<br>-       | <u>1</u> 2<br><u>14</u> <u>15-</u><br>-<br>-<br>-      | 4月<br>-21 ;<br>                    | 22-28<br>5(\$)<br>-<br>-<br>-         | <u>29-31</u><br>¢(+)<br>-<br>-           | E (1) (1) (1) (1) (1) (1) (1) (1) (1) (1)                     |
| 2 3<br>2 3<br>2<br>2<br>2<br>2<br>2<br>2<br>2<br>2<br>2<br>2<br>2<br>2<br>2<br>2<br>2<br>3<br>3<br>3<br>3 | 車種/ <u>グレード</u><br>ブラン<br>J<br>ウス<br>G    | 本律価格<br>年式<br>157万円<br>H20<br>58万Km<br>相想情報<br>259万円<br>H20<br>98万Km | 車検<br>色<br>貫社管理<br>H24.10<br>白<br>zzzzzzzzzz<br>重検なし<br>般<br>2222222222 | <u>掲載店舗</u><br>カーセンサーオート<br>新信店<br>カーセンサーオート<br>夏福岡店 | <mark> 総 提 載 日 数 7 31</mark> | 指還 メール問合せ 総 メール問合せ                    | → F 区<br>月間合計<br>の<br>-<br>6<br>3 |                                                                  | 前のページ<br><u>-7</u> 8-<br>コ(k)<br>-<br>-<br>-<br>- | <u>1</u> 2<br><u>14</u> <u>15-</u><br>-<br>-<br>-<br>- | 4月<br>-21 ;<br>-<br>-<br>-<br>-    | 22-28<br>5(+)<br>-<br>-<br>-          | <u>29-31</u><br>((+)<br>-<br>-<br>-<br>- | E 最後 ■ 5月>> 7(日) 7(日)                                         |

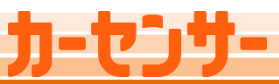

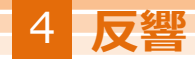

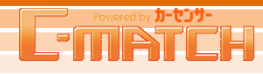

販売店ナビ

CLICK!

## 反響分析

# [反響情報] 販売店ナビ

反響(販売店ナビ)

店舗別

物件別

# 1 販売店ナビの反響情報を閲覧

販売店ナビの反響情報が表示されます。 メニュー毎に反響数を確認することができ、 各ページをカスタマーがクリックした回数を表示します。 ※1日1回朝9:30に更新されます。

### POINT

### 検索パネル

期間、対象店舗、掲載メディア(PC/携帯)の条件を絞って検索することができます。

#### 2 ページ

指定した月に、掲載のあったメニューページが表示されます。

▲お店TOP <sup>B</sup>地図アクセス <sup>C</sup>在庫一覧

は販売店ナビの基本情報を掲出していれば、必ず表示されます。

※系列店一覧は、同一法人で複数店舗掲載のみ 表示されます。

⑤ 電話問合せ

### 詳しくは、販売店ナビ ➡ 6-販売店ナビP.1

## 3 月間合計

各メニューページ毎に月間合計の反響数が表示されます。

## 合計

日付毎に販売店ナビ全体ページの反響数の合計が表示されます。 月間合計欄では、月間全ページの反響数の合計が表示されます。

## 🤰 ダウンロード

絞り込んだ検索結果の一覧をCSVファイルに出力できます。

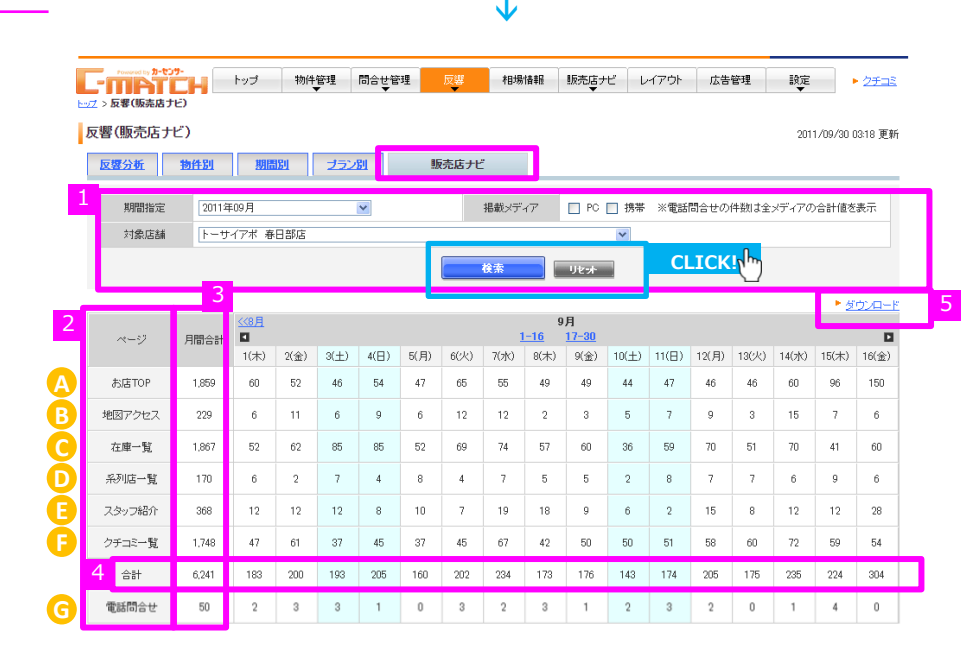

期間別

プラン別

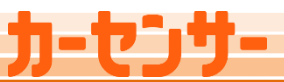